Как купить TRON или USDT.

1 ШАГ: Откройте свой кошелек Tronlink и скопируйте адрес кошелька.

Инструкция по открытию есть на нашем ЮТУБ канале. <u>https://www.youtube.com/watch?v=9hHsXIGoxms</u>

2 ШАГ: Зайдите на сайт <u>www.bestchange.net</u>

Для пользования сайта есть инструкция в разделе помощь:

https://www.bestchange.ru/help.html

3 ШАГ: Откройте раздел «отдаёте» и «получаете».

В раздел что отдаёте ищите то, с чего будете покупать TRON или USDT.

| Таблица                                         | Спис                          |                                               | NOO               | Mo             | ониторинг) <u>Обме</u>                            | <u>нники Партнерам При</u>                                     | <u>ложения Помощь I</u>                                                                        | FAQ Kon                             | гакты                      |
|-------------------------------------------------|-------------------------------|-----------------------------------------------|-------------------|----------------|---------------------------------------------------|----------------------------------------------------------------|------------------------------------------------------------------------------------------------|-------------------------------------|----------------------------|
| Таблица                                         | CHIVIC                        | Популя                                        | moe               |                |                                                   |                                                                |                                                                                                |                                     |                            |
| Отдадите                                        |                               | Получите                                      |                   | Mo             | ниторинг обмен                                    | ников BestChange                                               |                                                                                                |                                     |                            |
| Bitcoin                                         | BTC                           | Bitcoin                                       |                   | Наш            | мониторинг обменных                               | пунктов поможет вам быстро об                                  | менивать деньги в сети инте                                                                    | рнет с наимен                       | њшими                      |
|                                                 |                               |                                               |                   |                | рями на комиссиях обн<br>илео.                    | иенников. Чтобы подробнее озна                                 | комиться с нашим сервисом г                                                                    | юсмотрите об                        | бзорное                    |
| Ethereum                                        |                               | Ethereum                                      |                   |                | 1100                                              |                                                                |                                                                                                |                                     |                            |
|                                                 |                               |                                               |                   | Вы             | годные курсы о                                    | бмена                                                          |                                                                                                |                                     |                            |
| Litecoin                                        |                               | Litecoin                                      |                   | Ниж            | е в таблице вы найдет                             | е информацию о самых лучших к<br>список обменных сайтов по как | урсах обмена по двадцати по                                                                    | пулярным на                         | правлениям                 |
|                                                 |                               | Ripple                                        |                   | инте           | ресующую вас валютн                               | ую пару на панели слева (вкладн                                | и Таблица, Список, Популяр                                                                     | ное).                               | pure                       |
| Monero                                          | XMR                           | Monero                                        | XMR               | -              |                                                   |                                                                |                                                                                                |                                     |                            |
|                                                 |                               |                                               |                   | -              |                                                   |                                                                |                                                                                                | История                             | 🥭 Настрой                  |
| Dash                                            | DASH                          | Dash                                          | DASH              | Ку             | осы обмена Ста                                    | тистика                                                        |                                                                                                |                                     |                            |
|                                                 |                               |                                               |                   |                |                                                   |                                                                |                                                                                                |                                     |                            |
| Tether ERC20                                    |                               | Tether ERC20                                  | USDT              |                | Обменник                                          | Отдаете                                                        | Получаете                                                                                      | Резерв                              | Отзывы                     |
|                                                 |                               |                                               |                   | 1              | AlfaBit                                           | 2 479 481.47 RUB Сбербанк                                      | 1 BTC                                                                                          | 40                                  | 0/3768                     |
| Tether BEP20                                    | USDT                          | Tether BEP20                                  | USDT              | 1              | AlfaBit                                           | 2 482 623.61 RUB Тинькофф                                      | 1 BTC                                                                                          | 40                                  | 0/3768                     |
|                                                 |                               |                                               |                   | 1              | CoinDrop                                          | 1 USDT TRC20                                                   | 78.66 RUB Сбербанк                                                                             | 650 000                             | 0/205                      |
|                                                 |                               |                                               |                   |                |                                                   |                                                                |                                                                                                | 500.000                             | 0/671                      |
| Stellar<br>TRON                                 |                               | TRON                                          |                   | 1              | AllWMCash                                         | 1 BTC                                                          | 2 476 280.00 RUB СБербанк                                                                      | 500 000                             | 0/0/1                      |
| Stellar<br>TRON<br>Binance Coin                 | TRX                           | TRON<br>Binance Coin                          | TRX<br>BNB        | 1              | AllWMCash<br>E-Money                              | 1 BTC<br>1 USDT TRC20                                          | 2 476 280.00 RUB Сбербанк<br>78.54 RUB Тинькофф                                                | 19 623 921                          | 0/6585                     |
| Stellar<br>TRON<br>Binance Coin<br>Toncoin      | TRX<br>BNB<br>TON             | TRON<br>Binance Coin<br>Toncoin               | TRX<br>BNB<br>TON | 1)<br>1)<br>1) | AllWMCash<br>E-Money<br>Криптообменник            | 1 ВТС<br>1 USDT TRC20<br>2.79 RUB Сбербанк                     | 2 476 280.00 RUB Сбербанк<br>78.54 RUB Тинькофф<br>1 UAH Приват24                              | 19 623 921<br>275 431               | 0/6585                     |
| Stellar<br>TRON<br>Binance Coin<br>Toncoin<br>3 | TRX<br>BNB<br>TON<br>nektpohi | TRON<br>Binance Coin<br>Toncoin<br>ные деньги | TRX<br>BNB<br>TON | 1)<br>1)<br>1) | AllWMCash<br>E-Money<br>Криптообменник<br>E-Money | 1 ВТС<br>1 USDT TRC20<br>2.79 RUB Сбербанк<br>1 ВТС            | 2 476 280.00 RUB Сбербанк<br>78.54 RUB Тинькофф<br>1 UAH Приват24<br>2 442 878.00 RUB Тинькофф | 19 623 921<br>275 431<br>19 623 921 | 0/6585<br>0/1630<br>0/6585 |

Например, карта Сбербанка

| Advanced Cash RUB  | Advanced Cash RUB |  |  |  |  |  |  |
|--------------------|-------------------|--|--|--|--|--|--|
| Payeer USD         | Payeer USD        |  |  |  |  |  |  |
| Payeer RUB         | Payeer RUB        |  |  |  |  |  |  |
| Skrill USD         | Skrill USD        |  |  |  |  |  |  |
| Балансы криптобирж |                   |  |  |  |  |  |  |
| Exmo USD           | Exmo USD          |  |  |  |  |  |  |
|                    |                   |  |  |  |  |  |  |
| Интерн             | Интернет-банкинг  |  |  |  |  |  |  |
| Сбербанк           | Сбербанк          |  |  |  |  |  |  |
| Альфа-Банк         | Альфа-Банк        |  |  |  |  |  |  |
| Тинькофф           | Тинькофф          |  |  |  |  |  |  |
| втб                | ВТБ               |  |  |  |  |  |  |
| Приват 24 UAH      | Приват 24 UAH     |  |  |  |  |  |  |
| Монобанк           | Монобанк          |  |  |  |  |  |  |
| Kaspi Bank         | Kaspi Bank        |  |  |  |  |  |  |

| 1          | 60сек    | 3 592 470.18 RUB Kapra | <b>1</b> BTC              | 2 287.00   | 0/3364 |
|------------|----------|------------------------|---------------------------|------------|--------|
| 1          | BtcSale  | 1 USDT TRC20           | 27.71 UAH Kapta           | 131 270    | 0/33   |
| i          | Qipri    | 1 LTC                  | 13 167.77 RUB Сбербанк    | 33 680 000 | 0/871  |
| i          | BitStore | <b>1</b> BTC           | 3 529 330.00 RUB Kapta    | 71 834 750 | 0/1186 |
| <b>i</b> > | BitStore | <b>1</b> BTC           | 1 334 918.65 UAH Монобанк | 60 318 327 | 0/1186 |
| 1          | Qipri    | 1.01 RUB Payeer        | 1 RUB Сбербанк            | 33 680 000 | 0/871  |

## Подробнее о мониторинге обменников

На нашем сайте подобрана и упорядочена информация по ручным и автоматическим обменным пунктам обычных и криптовалют. Информация предоставлена в виде таблиц, отображающих данные о курсах и резервах обменных пунктов. Вся информация об электронных обменных пунктах на нашем сайте обновляется постоянно, каждые 5-8 секунд. Высокая скорость обновления позволяет гарантировать наличие самых свежих курсов обмена, что намного упрощает поиск надежного обменного пункта с выгодным курсом.

BestChange был разработан специально для удобного подбора подходящего обменного пункта. В интерфейсе нашего мониторинга обменников реализовано три способа поиска валютной пары – таблица, классические выпадающие списки и популярные направления, вы можете использовать наиболее комфортный для вас. Например, с помощью удобной таблицы выбора направления можно двумя кликами найти необходимую валютную пару. Для сравнения: если использовать выпадающие списки – потребуется 4 клика, а при использовании "популярных направлений" будет необходим всего 1 клика.

## Во втором ищем ту криптовалюту, которую мы хотим купить и так же выделяем.

| Tether TRC20 (USDT) | Tether TRC20 (USDT) | 1   | FlashObmen    | 9   | 6.635600 RUB Сбербанк ОТ 6 636  | 1 TRX | 50 211.51    | 0/4140 |
|---------------------|---------------------|-----|---------------|-----|---------------------------------|-------|--------------|--------|
| Stellar (VI M)      | Stellar (VI M)      | 1   | TraiderIdeal  |     | 6.635700 RUB Сбербанк ОТ 2 000  | 1 TRX | 34 549.71    | 0/1321 |
|                     |                     | 1   | VV-Obmen      |     | 6.637200 RUB Сбербанк от 2 000  | 1 TRX | 26 544.11    | 0/2061 |
| 210/0700            |                     | 1   | TipTopObmen   |     | 6.639200 RUB Сбербанк от 5 000  | 1 TRX | 752 771.00   | 0/472  |
| Электро             | нные дены и         | 1   | CosmoChanger  |     | 6.639685 RUB Сбербанк ОТ 15 000 | 1 TRX | 3 385 503.53 | 0/48   |
| WIMZ                | WMZ                 | [i] | CoinPavMaster | (m) | 6.646467 RUB Сбербанк от 10 000 | 1 TRX | 5 792 865,19 | 0/2743 |

## 4 ШАГ: Выберете обменник, который больше всего соответствуют вашим потребностям. Например: Crypto-Market24

|                                              | 1 | Официал         | ьное зеркало [ | BestChange.ru Poero porone: 300036 | Обменников: 4 | 07 Обновле | HIND: 14:03-3 |
|----------------------------------------------|---|-----------------|----------------|------------------------------------|---------------|------------|---------------|
|                                              |   | Обменник        |                | Отдаете 🛦                          | Получаете     | Резерв     | Отзывы        |
| Оставьте здесь свои предложения по улучшению | 1 | Crypto-Market24 | (m) (m)        | 6.590500 RUB Сбербанк от 26 362    | 1 TRX         | 99 993     | 0/119         |
| понравилось, а что – не очень                | 1 | Excoin          |                | 6.590700 RUB Сбербанк от 78 850    | 1 TRX         | 6 439 848  | 0/1264        |
|                                              | 1 | GramBit         |                | 6.590800 RUB Сбербанк от 63 080    | 1 TRX         | 16 609 316 | 0/2783        |
|                                              | 1 | ChangeProject   |                | 6.590800 RUB Сбербанк от 55 195    | 1 TRX         | 9 973 687  | 0/2892        |
| 1                                            | 1 | Adb             |                | 6.590800 RUB Сбербанк ОТ 59 138    | 1 TRX         | 4 199 015  | 0/177         |
| Отправить                                    | 1 | VV-Obmen        | <b>@</b> @M    | 6.590800 RUB Сбербанк от 5 000     | 1 TRX         | 35 954     | 0/2371        |
|                                              | 1 | TraiderIdeal    |                | 6.590800 RUB Сбербанк от 2 000     | 1 TRX         | 8 732      | 0/1686        |
|                                              | 1 | AlfaBit         |                | 6.590893 RUB Сбербанк от 100 000   | 1 TRX         | 15 476 631 | 0/3767        |
|                                              | 1 | ExLine          |                | 6.591300 RUB Сбербанк от 1 000     | 1 TRX         | 1 083      | 0/937         |
|                                              | 1 | Big-Changer     | M              | 6.591600 RUB Сбербанк от 3 000     | 1 TRX         | 25 896     | 0/781         |
|                                              | 1 | 106мен          | <b>M</b>       | 6.591700 RUB Сбербанк от 40 000    | 1 TRX         | 337 658    | 1/12218       |
|                                              | 1 | CoinDrop        | <b>M</b>       | 6.626260 RUB Сбербанк от 20 000    | 1 TRX         | 40 000     | 0/204         |
|                                              | 1 | BitHunter       |                | 6.637000 RUB Сбербанк от 20 000    | 1 TRX         | 6 669      | 0/1344        |
|                                              | 1 | МультиВал       | (1) (1)        | 6.697155 RUB Сбербанк от 6 698     | 1 TRX         | 39 638     | 0/2445        |
|                                              | 1 | CoinCat         | (1)            | 6.697376 RUB Сбербаник от 6 700    | 1 TRX         | 4 365 829  | 0/971         |
|                                              | 1 | ExHub           | ۲              | 6.697816 RUB Сбербанк от 15 000    | 1 TRX         | 36 486     | 0/14781       |
|                                              | 1 | Papa-Change     |                | 6.705089 RUB Сбербанк от 15 000    | 1 TRX         | 39 120     | 0/4825        |
|                                              | 1 | 4ange           |                | 6.708223 RUB Сбербанк от 20 000    | 1 TRX         | 760 047    | 0/551         |
|                                              | 1 | FlashObmen      |                | 6.712645 RUB Сбербанк от 6 713     | 1 TRX         | 4 543      | 0/4965        |
|                                              | 1 | Шахта           |                | 6.719736 RUB Сбербанк от 10 000    | 1 TRX         | 1 500 000  | 0/53984       |
|                                              | 1 | NetEx24         |                | 6.725918 RUB Сбербанк от 5 000     | 1 TRX         | 6 562      | 0/39903       |
|                                              | 1 | Top-Exchange    |                | 6.743706 RUB Сбербанк от 6 744     | 1 TRX         | 38 105     | 0/4341        |
|                                              | 1 | AbcObmen        | 000            | 6.772500 RUB Сбербанк от 4 000     | 1 TRX         | 10 118 778 | 0/1320        |
|                                              |   |                 |                | ar 16 7 26                         |               |            |               |

5 ШАГ: Выберите способ оплаты, введите сумму, на которую хотите приобрести или количество приобретаемой криптовалюты и введите номер своей банковской карты.

| 1     | send $\rightarrow$                |   |   | <u>.</u>                                | 1 | стурto-market24<br>@crypto_market24<br>Выплаты партнерского               |
|-------|-----------------------------------|---|---|-----------------------------------------|---|---------------------------------------------------------------------------|
|       | Exchange rate: 6.5878 RUB = 1 TRX |   |   | min.: 26 356.4 RUB<br>max.: 150 000 RUB |   | вознаграждения телерь в Tether<br>TRC-20 от 10 долл. в эквиваленте<br>😵 😵 |
|       | 🕝 Сбербанк RUB                    | • |   | Amount*: 27000                          |   | ♡ [→ 9 февр. 2021 г.                                                      |
|       | Номер карты*:                     |   | I |                                         |   | Встроить Показать в Твиттере                                              |
| 23:00 |                                   |   |   |                                         |   |                                                                           |

6 ШАГ: Укажите адрес своего кошелька и убедитесь, что валюта, которую вы хотите приобрести, указана правильно.

|          |   |          | min.: 4 000 TRX<br>max.: 22 764.9 TRX |
|----------|---|----------|---------------------------------------|
| Tron TRX | • | Amount*: | 4098.5                                |
| Адрес*:  |   |          |                                       |
| т        |   |          |                                       |

6 ШАГ: Заполните свои данные, согласитесь с условиями и нажмите кнопку «Обменять».

| Telegram:                                             |  |
|-------------------------------------------------------|--|
| @                                                     |  |
| Surname*:                                             |  |
|                                                       |  |
| Name*:                                                |  |
|                                                       |  |
| Middle name*:                                         |  |
|                                                       |  |
| E-mail*:                                              |  |
|                                                       |  |
| EXCHANGE                                              |  |
| I read and agree with <u>the terms and conditions</u> |  |
| Do not remember entered data                          |  |

Предупреждение! Процесс покупки криптовалюты в других обменниках может отличаться друг от друга.